# VTO6xxx

## IP door stations

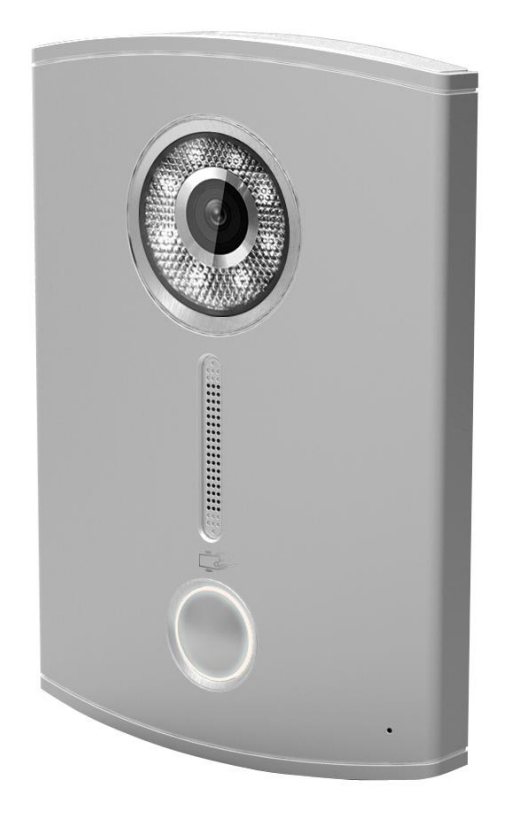

User manual

### **Table of Contents**

**1 Product Appearance** 

#### **2** Basic Function Introduction

- 2.1 Call Manager Center
- 2.2 Call User
  - 2.2.1 Connecting Status
  - 2.2.2 Calling Status
- 2.3 Monitor
- 2.4 Web management
- 2.5 Single Call
- 2.6 Group Call
- 2.7 Unlock
  - 2.7.1 Unlock under Connecting Status (access control module required)
  - 2.7.2 Unlock under Calling Status (access control module required)
  - 2.7.3 Unlock under Monitoring Status (access control module required)
  - 2.7.4 Unlock via IC Card (access control module required)
- 2.8 Compensation of Light
- 2.9 Vandal Proof

#### **3** Deeper Introduction to Web

- 3.1 Login Interface
- 3.2 System Config
  - 3.2.1 Local Config
  - 3.2.2 Indoor Station (VTH) Manager
  - 3.2.3 LAN Config
  - 3.2.4 Network Config
  - 3.2.5 Change Password

#### 3.3 Info Search

3.3.1 Call History

#### **3.4 Status Statistics**

3.4.1 VTH status

3.5 Logout

3.5.1 Reboot Device 3.5.2 Logout

- 4 Technical Specifications
- **5 Device Port Illustration**
- 6. Installation Guide

7 FAQ

### 1 Product Appearance

Please wait about 10s for the indicators in touch button to turn on after you plug the device to power supply. It takes about 60s for all the indicators to turn on and then off. After the system boots up properly, you will see its front as shown in Figure 1- 1(black) and Figure 1- 2 (white).

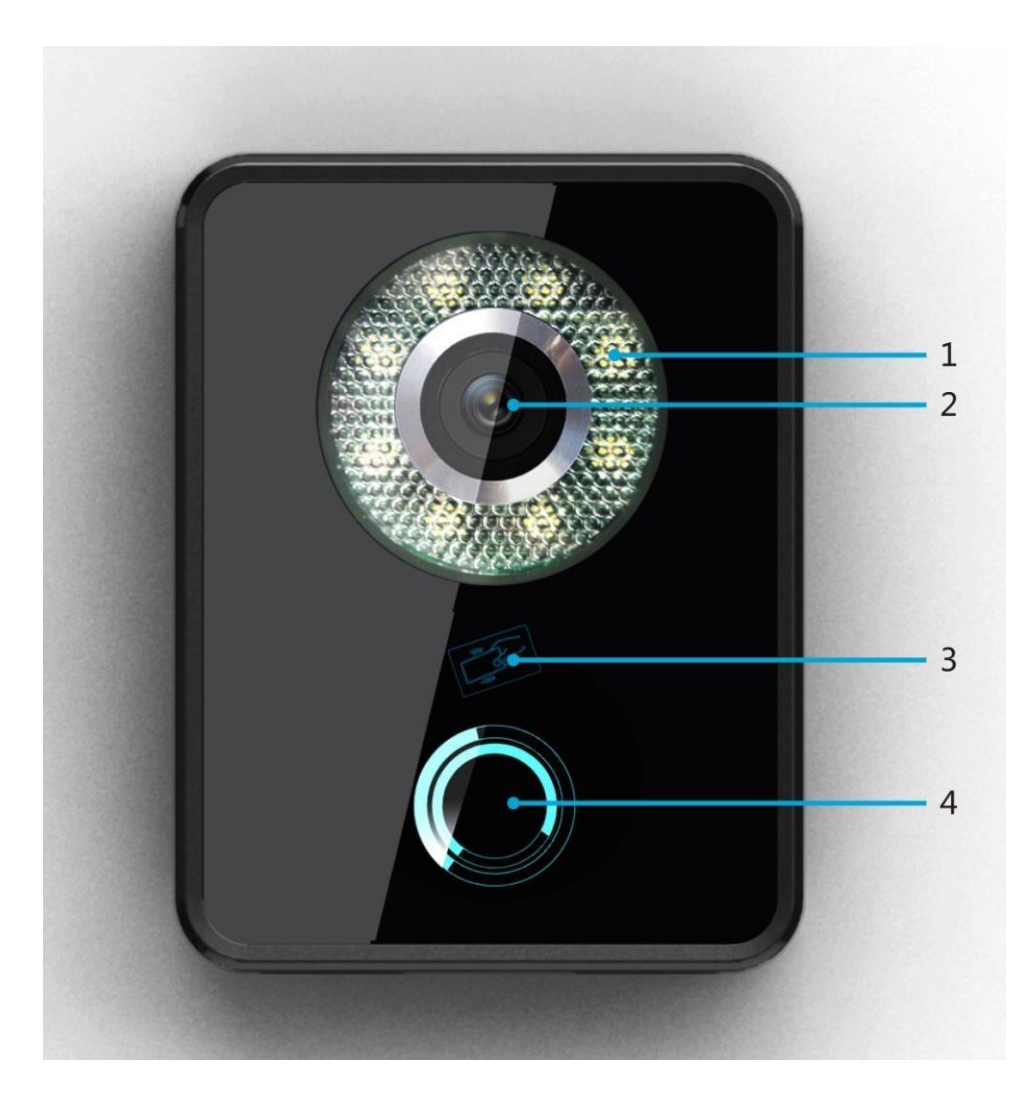

Figure 1-1

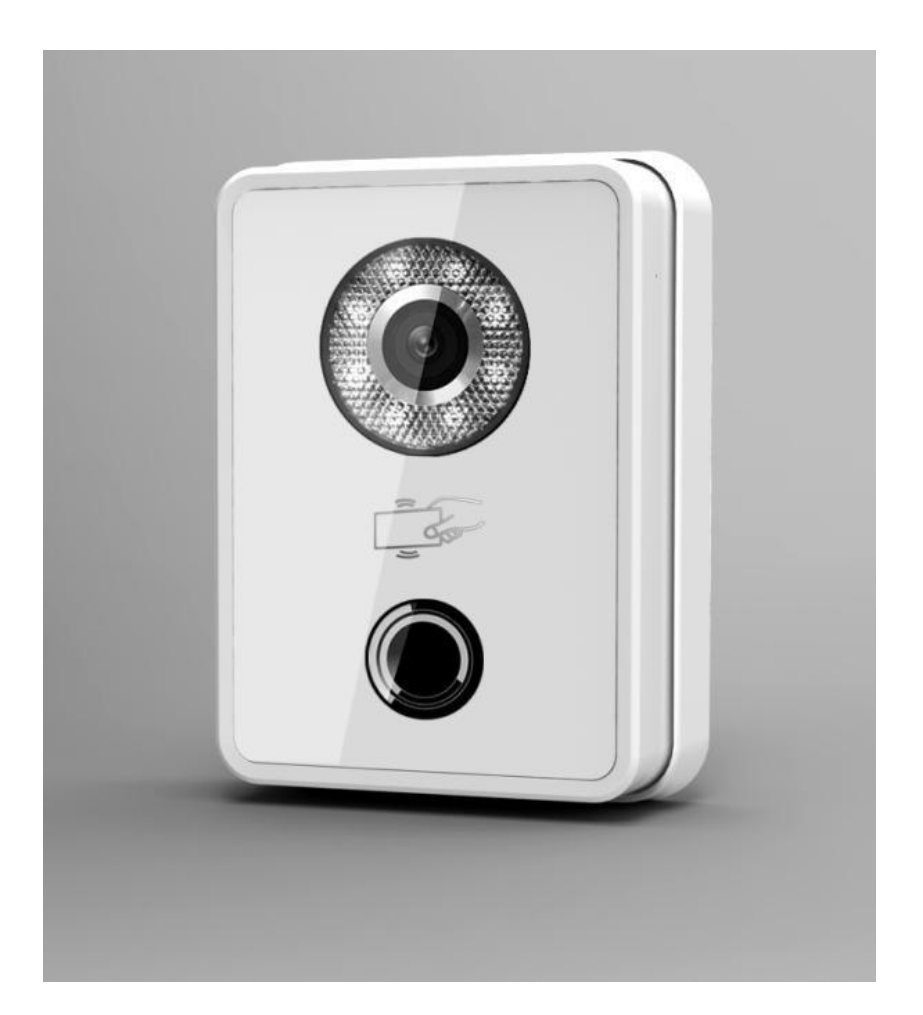

Figure 1-2

VTO is a signature for indoor monitors.

VTH is a signature for outdoor stations.

VTS is a signature for a management center.

For more than one monitor in the system please read the Group Call article about monitors compatible combinations.

| No. | Name              | Function                                  |  |  |
|-----|-------------------|-------------------------------------------|--|--|
|     |                   | Light compensation will automatically     |  |  |
| 1   | Compensation      | turn on during connecting status if there |  |  |
|     |                   | is no enough light in environment.        |  |  |
| 2   | Camera            | It monitors corresponding door region.    |  |  |
| 3   | Card Swiping Area | You can swipe card in this area.          |  |  |
|     |                   | You can touch this button (the blue       |  |  |
| 4   | Touch Button      | indicator will be on) to call VTH or      |  |  |
|     |                   | manager center.                           |  |  |

### 2 Basic Function Introduction

### 2.1 Call Manager Center

Within the time that allows you to call manager center, you can touch the button to call manager center. Manager center's time can be set on management platform or VTO's web-end. Once manager center picks up the call, you can perform a visual bidirectional talk with the manager center. You can touch the button on VTO to end call at any time.

### 2.2 Call User

### 2.2.1 Connecting Status

Within the time that allows you to call VTH, you can touch the button to call VTH. Excluding time to call manager center, all remaining time supports call to VTH. During connecting, you can touch the button on VTO to end call at any time.

#### 2.2.2 Calling Status

Under connecting status, if the call is picked up, you will enter calling status. You can perform a visual bidirectional talk with the VTH. During calling status, you can touch the button on VTO to end call at any time.

### 2.3 Monitor

Both VTS and VTH are able to monitor this VTO by enabling the camera to capture local circumstance.

### 2.4 Web management

The door station has a web management for user-friendly settings. To go to the web management open Internet Explorer web browser and go to **192.168.1.110** (default) IP address. Default login is **admin/admin**.

| (C=) (=) (=) http://10.22.5.189/ | ク - 湿 d 🥔 WEB SERVICE × | ₼ ☆ ፡፡ |
|----------------------------------|-------------------------|--------|
|                                  | IP VDP Door Station     | ^      |
|                                  | Username: admin         |        |
|                                  | Password:               |        |
| 4                                | Login Cancel            |        |

### 2.5 Single Call

Go to the web management. Be sure Group Call is off.

| System Config                       | LAN Config                 |        |          |
|-------------------------------------|----------------------------|--------|----------|
| Local Config                        |                            |        |          |
| LAN Config                          | Group Call                 |        |          |
| Indoor Station Manager              | Area No.                   | 330103 |          |
| Network Config                      | Section No.                | 01     | Area LAN |
| <ul> <li>Change Password</li> </ul> | Building No.               | 01     |          |
| Info Search                         | Building Unit No.:         | 1      |          |
| Status Statistics                   | VTO No.                    | 6901   |          |
| Logout                              | Register to the MGT Centre |        |          |

In the Indoor station manager input monitor data without IP address and reboot.

| System Config            | Indoor Stat | ion         |          |                    |            |
|--------------------------|-------------|-------------|----------|--------------------|------------|
| Local Config             | Digital Ind | oor Station |          |                    |            |
| LAN Config               | FamilyName  | FirstName   | Room No. | SN                 | IP Address |
| > Indoor Station Manager | Twain       | Mark        | 101      | 330103011011010151 |            |
| Network Config           |             |             |          |                    |            |
| > Change Password        |             |             |          |                    |            |
| ▶ Info Search            |             |             |          |                    |            |
| Status Statistics        |             |             |          |                    |            |
| ► Logout                 |             |             |          |                    |            |

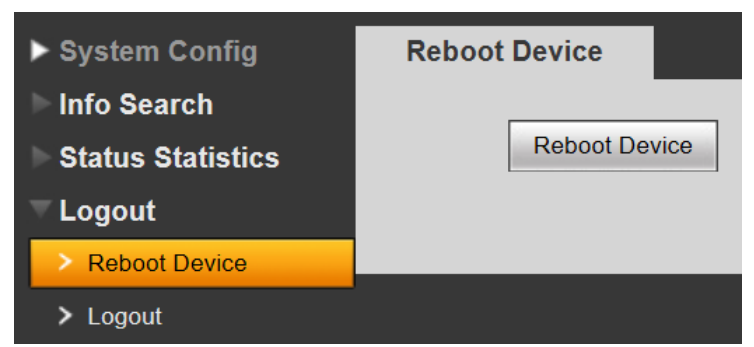

Be sure VTO is added in the monitor settings well and is enabled there.

### 2.6 Group Call

If you want to call via one button door station more than one monitor at the same time, you can use "group call" function. For group call you can't connect every monitor models. This function you can use only for combination of VTH-15xx

#### 2.6.1. Settings for VTH-15xx conection

The first (MASTER) monitor must be set to **101** adress and next monitors (SLAVES) must be set to Extension mode with **101-1/101-2/101-3/101-4/101-5** adress. Eventually as on the table below:

| 101 | 101-1 | 199 |
|-----|-------|-----|
|     | 101-2 | 198 |
|     | 101-3 | 197 |
|     | 101-4 | 196 |
|     | 101-5 | 195 |
| 102 | 102-1 | 194 |
|     | 102-2 | 193 |
|     | 102-3 | 192 |
|     | 102-4 | 191 |
|     | 102-5 | 190 |
|     |       |     |
|     |       |     |
|     |       |     |
| 116 | 116-1 | 124 |
|     | 116-2 | 123 |
|     | 116-3 | 122 |
|     | 116-4 | 121 |
|     | 116-5 | 120 |

|            | Project Setting         |         | 6                 |
|------------|-------------------------|---------|-------------------|
| Room No.   | 101-1                   | tension | C. Personale      |
| Local IP   | 10 15 4 181             |         | - Network         |
| Subnet Mas | 256 0 0 0               | :       |                   |
| Galeway    | 10 15 0 1               |         | C PC Info         |
| MAC        | 90:02:a9:80:3c:3b       |         | C Restore Default |
| Version    | Eng_P_V1.101.0000.0.R.2 | 0130109 | > Back            |
| Master IP  | 10 15 4 180             |         |                   |
|            | OK                      |         |                   |

### 2.6.2. VTO web management settings

| System Config                              | LAN Config         |        |          |
|--------------------------------------------|--------------------|--------|----------|
| Local Config                               | Group Call         |        |          |
| <ul> <li>Indoor Station Manager</li> </ul> | Area No.           | 330103 |          |
| Network Config                             | Section No.        | 01     | Area LAN |
| Change Password                            | Building No.       | 01     |          |
| Info Search                                | Building Unit No.: | 1      |          |
| Status Statistics                          | VTO No.            | 6901   |          |

#### Input master monitor data **WITHOUT** IP address and reboot.

| System Config          | Indoor Station         |               |       |        |            |
|------------------------|------------------------|---------------|-------|--------|------------|
| Local Config           | Digital Indoor Station |               |       |        |            |
| > LAN Config           | FamilyName FirstName   | e Room No.    | SN    |        | IP Address |
| Indoor Station Manager | Ad                     | d             |       |        | X          |
| Network Config         |                        | -             |       |        |            |
| > Change Password      |                        | FamilyName    | Twain |        |            |
| ▶ Info Search          |                        | FirstName     | Mark  |        |            |
| Status Statistics      |                        | VTH Short No. | 101   | ×      |            |
| ▶ Logout               |                        | IP Address    |       |        |            |
|                        |                        |               | ОК    | Cancel |            |

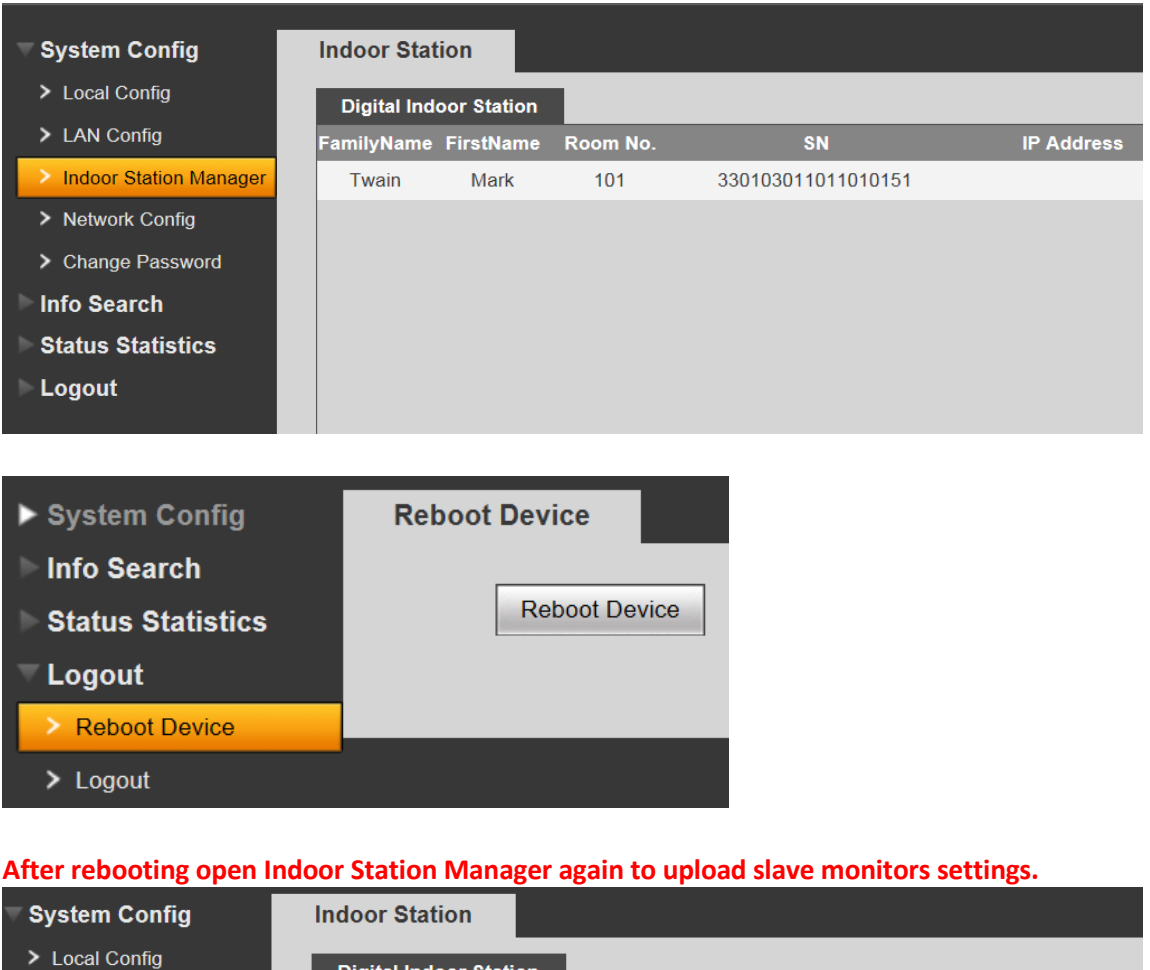

| Local Config           | Digital Inde | oor Station |          |                    |            |
|------------------------|--------------|-------------|----------|--------------------|------------|
| LAN Config             | FamilyName   | FirstName   | Room No. | SN                 | IP Address |
| Indoor Station Manager | Twain        | Mark        | 101      | 330103011011010151 |            |
| Network Config         |              |             | 199      | 330103011011019951 | 0.0.0.0    |
| Change Password        |              |             |          |                    |            |
| Info Search            |              |             |          |                    |            |
| Status Statistics      |              |             |          |                    |            |
| ► Logout               |              |             |          |                    |            |

### 2.7 Unlock

### 2.7.1 Unlock under Connecting Status (access control module required)

Under connecting status, VTS or VTH can remotely unlock door. VTO will return to standby interface after call ends or countdown stops.

### 2.7.2 Unlock under Calling Status (access control module required)

Under calling status, VTS or VTH can remotely unlock door. VTO will return to standby interface after call ends or countdown stops.

#### 2.7.3 Unlock under Monitoring Status (access control module required)

Under monitoring status, VTS or VTH can remotely unlock door. VTO will return to standby interface after call ends or countdown stops.

#### 2.7.4 Unlock via IC Card (access control module required)

By swiping authorized IC card, you can unlock door after local verification.

### 2.8 Compensation of Light

In dark environment or at night, the VTO adopts auto photoreception technology which achieves light compensation in connecting status.

### 2.9 Vandal Proof

There is one channel of vandal proof which will generate alarm sound and report to the manager center once VTO is forced to leave the wall.

### 3 Deeper introduction to Web

### 3.1 Login Interface

In Internet Explorer, input the IP address of VTO, a webpage pops up as in Figure 3-1.

| Username: |              |  |
|-----------|--------------|--|
| Password: |              |  |
|           | Login Cancel |  |

Figure 3-1

Default username: admin Default password: admin. Click login to enter WEB interface.

The WEB config interface consists of the following:

| No. | Name              | Function                           |  |
|-----|-------------------|------------------------------------|--|
| 4   | Sustam Config     | Here you can config device         |  |
| 1   | System Config     | parameter and LAN info.            |  |
| 2   | Info Search       | Here you can search call records.  |  |
| 3   | Status Statistics | Here you can video VTH status      |  |
|     | Status Statistics | statistics.                        |  |
| 4   | Logout            | Here you can reboot VTO and logout |  |
| 4   | Logout            | WEB-end.                           |  |

### 3.2 System Config

System config consist of: local config, indoor station manager (VTH), LAN config, network config and change password.

### 3.2.1 Local Config

#### Local Config

Local config includes issuing card, unlock and time setup. See Figure 3-2.

| ▼ System Config          | Local Config       | A&C Manager  | System Time   |    |             |
|--------------------------|--------------------|--------------|---------------|----|-------------|
| Local Config             | Unit Laver Amount: | 10           |               |    |             |
| > LAN Config             | Room Amount in O   | ine Laver: 4 |               |    |             |
| > Indoor Station Manager |                    | Villa Stati  |               |    |             |
| > Network Config         | Video Format       | D1           | ×             |    |             |
| > Change Password        | Reboot Date        | Tuesday      |               |    |             |
| ▶ Info Search            | Volumo Config      | Po           |               |    |             |
| Status Statistics        | Fromo Data         | 00           |               |    |             |
| ►Logout                  | Versien lafe       | 25           |               |    |             |
|                          | Version mio        | 2013-05-     | J8 V1.101.0.0 |    |             |
|                          | Restore Backup     |              |               |    |             |
|                          |                    |              |               |    |             |
|                          |                    | Defa         | ult Refresh   | ОК | Default All |
|                          |                    | Restore I    | Backup        |    |             |

Figure 3-2

Please note:

- 1) Frame rate: set 30 as frame rate for NTSC and 25 as frame rate for PAL standard.
- 2) Delete all: Click this button and then confirm. VTO will restore default settings. Be cautious!
- 3) Video format: select D1

#### A&C Manager

A&C manager interface is shown in Figure 3-3.

| ▼ System Config        | Local Config    | A&C Manager      | System Time        |          |
|------------------------|-----------------|------------------|--------------------|----------|
| > Local Config         | Old Password    | -                | -                  |          |
| LAN Config             | New Password    |                  |                    |          |
| Indoor Station Manager |                 |                  |                    |          |
| Network Config         |                 | ng Interval      | 15 🗸               |          |
| > Change Password      | Unlock Period   |                  | 2 🗸                |          |
| ▶ Info Search          | Door Version    |                  | V0.00.0            |          |
| Status Statistics      | Door ID         |                  | 0                  |          |
| ▶ Logout               | Check Door Sens | or Signal Before |                    |          |
|                        | Lock            |                  |                    |          |
|                        | FTP IP          |                  | 10 · 36 · 45 · 136 |          |
|                        | FTP Port        |                  | 21                 |          |
|                        | FTP User        |                  | test               |          |
|                        | FTP Password    |                  |                    |          |
|                        |                 |                  | Issue Card         |          |
|                        |                 |                  | Default Ret        | iresh OK |

Figure 3-3

Under local config interface, click on A&C manager. The initial VTO password is

123456 and to unlock, input #123456#. Here you can change password, set unlock responding interval and unlock period.

FTP IP: FTP IP is used in storing snapshot taken by the VTO while user can view them by logging in this FTP IP.

**Issue card**: On web-end, click on issue card button and put the IC card on the card swiping area. When you hear beep sound, you have successfully issued card. You can use this new card to unlock door. (Access control module required)

**Delete cards:** You can delete all saved cards (it is not possible to delete only one). Open *command line*, type **telnet 10.22.5.189** (with the right door station IP). User: **root**, password: **vizxv**.Then

rm /mnt/mtd/Config/AccessControlCard rm /mnt/backup/Config/AccessControlCard reboot

Telnet 10.22.5.189 (none) login: root Password: Login incorrect (none) login: root Password: rm /mnt/mtd/Config/AccessControlCard rm /mnt/backup/Config/AccessControlCard reboot

#### System Time

System time interface is shown in Figure 3-4.

| System Config                                                                                                    | Local Config                                           | A&C Manager                                                          | System Time                           |
|----------------------------------------------------------------------------------------------------|--------------------------------------------------------|----------------------------------------------------------------------|---------------------------------------|
| <ul> <li>Local Config</li> <li>Indoor Station Manager</li> <li>LAN Config</li> <li>Network Config</li> <li>Change Password</li> </ul> | Date Format<br>Time Format<br>Time Zone<br>System Time | Year-Month-Day<br>24-Hour Standard<br>GMT+00:00<br>2012 - 11 - 23 14 | • • • • • • • • • • • • • • • • • • • |
| <ul> <li>Info Search</li> <li>Status Statistics</li> <li>Logout</li> </ul>                                                            |                                                        | Refresh                                                              | <u>OK</u>                             |

Figure 3-4

Under local config interface, click on system time where you can set time and sync it with PC.

### 3.2.2 Indoor Station (VTH) Manager

Indoor station manager interface of VTO consists of add VTH, delete VTH and modify VTH user.

#### **Digital Indoor Station**

Digital indoor station interface is shown in Figure 3-5.

| System Config          | Indoor Stat | ion         |          |                    |            |
|------------------------|-------------|-------------|----------|--------------------|------------|
| Local Config           | Digital Ind | oor Station |          |                    |            |
| > LAN Config           | FamilyName  | FirstName   | Room No. | SN                 | IP Address |
| Indoor Station Manager | Twain       | Mark        | 101      | 330103011011010151 |            |
| Network Config         |             |             |          |                    |            |
| Change Password        |             |             |          |                    |            |
| ▶ Info Search          |             |             |          |                    |            |
| Status Statistics      |             |             |          |                    |            |
| ► Logout               |             |             |          |                    |            |

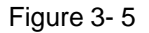

Under digital indoor station interface, check display residence info enable to show existing VTH info. Click add button at lower left, and input user info in the prompt box. In default, only VTH short no. is mandatory.

### 3.2.3 LAN Config

LAN config interface is shown in Figure 3-6.

| 🔻 System Config          | LAN Config                       |                               |                        |
|--------------------------|----------------------------------|-------------------------------|------------------------|
| > Local Config           |                                  |                               |                        |
| > LAN Config             | Group Call                       |                               |                        |
| > Indoor Station Manager | Area No.                         | 330103                        |                        |
| > Network Config         | Section No.                      | 01                            | Area LAN               |
| Change Password          | Building No.                     | 01                            | ]                      |
| ▶ Info Search            | Building Unit No.:               | 1                             |                        |
| Statue Statistice        | VTO No.                          | 6901                          |                        |
| ► Logout                 | Register to the MGT Centre       |                               |                        |
|                          | MGT Centre IP Address            | 10 · 22 · 5 · 254             |                        |
|                          | MGT Port No.                     | 12801                         |                        |
|                          | Call vts time                    | 00 💌 : 00 💌 To 00 💌 :         | 00 🔽 🗖 Call vts or not |
|                          | From VTO IP Address              | VTO IP Setup                  |                        |
|                          | note:The Device needs reboot aft | er modifing the config above. |                        |
|                          |                                  | Default Re                    | fresh OK               |

Figure 3-6

Default config is OK if you merely want to ensure the LAN connection between VTO and VTH. If you want to config manager center, the config here must match info of the manager center, and you need to check box of register to the MGT center.

Furthermore, if you would like to call manager center within configured period, you have to set call VTS time. During this period, the VTO can only call VTS.

#### 3.2.4 Network Config

Network config interface is shown in Figure 3-7.

| System Config          | Network Config  |                             |
|------------------------|-----------------|-----------------------------|
| > Local Config         | IP Address      | 10 22 5 189                 |
| LAN Config             | Subnet Mask     | 255 . 255 . 255 . 0         |
| Indoor Station Manager | Default Gateway | 10 . 22 . 5 . 1             |
| Network Config         | MAC Address     | 90 - 02 - a9 - 9c - 2b - 06 |
| Change Password        |                 |                             |
| ► Info Search          |                 | Default Refresh OK          |
| Status Statistics      |                 |                             |
| Logout                 |                 |                             |

#### Figure 3-7

Here you can set IP info of VTO which includes IP address, subnet mask and default gateway. After you modified the IP address, the web interface will reboot and you will be transferred to the new IP address.

### 3.2.5 Change Password

Change password interface is shown in Figure 3-8.

| ▼ System Config        | Change Password                                                                                                    |           |
|------------------------|----------------------------------------------------------------------------------------------------|-----------|
| > Local Config         | Old Password                                                                                                    |           |
| Indoor Station Manager | New Password                                                                                                    |           |
| LAN Config             | Confirm                                                                                                    |           |
| Network Config         | Committee and a second second s |           |
| Change Password        |                                                                                                    | OK Cancel |
| ▶ Info Search          |                                                                                                    |           |
| ▶ Status Statistics    |                                                                                                    |           |
| ▶ Logout               |                                                                                                    |           |

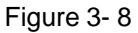

Here you can change the web login password of VTO. You need to input old password and new password and confirm new password. Click on OK to save.

### 3.3 Info Search

#### 3.3.1 Call History

Call history interface is shown in Figure 3-9.

| /stem Config    | VTO Call History |           |          |            |              |           |
|-----------------|------------------|-----------|----------|------------|--------------|-----------|
| fo Search       | Index            | Call Type | Room No. | Begin Time | Talk Time(m) | End State |
| Call History    | 1                | Outgoing  | 9999     | 0          | 00:00        | Missed    |
| atus Statistics | 2                | Outgoing  | 9999     | 0          | 00:00        | Missed    |
| gout            | 3                | Outgoing  | 9999     | 0          | 00:00        | Missed    |
|                 | 4                | Outgoing  | 9999     | 0          | 00:00        | Missed    |
|                 | 5                | Outgoing  | 9999     | 0          | 00:00        | Missed    |
|                 | 6                | Outgoing  | 9999     | 0          | 00:00        | Missed    |
|                 | 7                | Outgoing  | 9999     | 0          | 00:00        | Missed    |
|                 | 8                | Outgoing  | 9999     | 0          | 00:00        | Missed    |
|                 | 9                | Outgoing  | 9999     | 0          | 00:00        | Missed    |
|                 | 10               | Outgoing  | 9999     | 0          | 00:00        | Missed    |
|                 | 11               | Outgoing  | 9999     | 0          | 00:00        | Missed    |

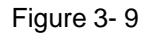

Under info search interface, click on call history. Here you can search call history of the VTO with up to 1124 records.

### **3.4 Status Statistics**

### 3.4.1 VTH status

VTH status interface is shown in Figure 3-10.

Under status statistics interface, click on VTH status. Here you can view connection state of VTH.

| System Config | VTH Status |         |       |                   |                     |                     |          |
|---------------|------------|---------|-------|-------------------|---------------------|---------------------|----------|
| ▶ Info Search | VTH        | Status  | MON   | IP:PORT           | REG_TIME            | OFFTIME             |          |
|               | 101        | Online  | Unmon | 10.45.1.149:16802 | 2012:11:23 14:50:17 | 2012:11:23 14:50:17 | <u> </u> |
| VTH Status    | 103        | Online  | Unmon | 10.45.1.104:16801 | 2012:11:23 14:50:16 | 2012:11:23 14:50:16 |          |
| ▶ Logout      | 106        | Online  | Unmon | 10.45.1.98:16802  | 2012:11:23 14:50:17 | 2012:11:23 14:50:17 |          |
|               | 501        | Offline | Unmon | :0                | 0                   | 0                   |          |
|               | 502        | Offline | Unmon | :0                | 0                   | 0                   |          |
|               | 503        | Offline | Unmon | :0                | 0                   | 0                   |          |
|               | 603        | Online  | Unmon | 10.45.1.50:16802  | 2012:11:23 14:50:16 | 2012:11:23 14:50:16 |          |
|               | 604        | Online  | Unmon | 10.45.1.49:16803  | 2012:11:23 14:50:16 | 2012:11:23 14:50:16 |          |
|               | 605        | Online  | Unmon | 10.45.1.48:16802  | 2012:11:23 14:50:17 | 2012:11:23 14:50:17 |          |
|               | 9999       | Online  | Unmon | 10.45.2.34:16802  | 2012:11:23 14:26:39 | 0                   |          |
|               |            |         |       |                   |                     |                     | -        |
|               |            |         |       |                   |                     | H ◀ 1/1 ► ► Go to   |          |

Figure 3-10

### 3.5 Logout

#### 3.5.1 Reboot Device

Reboot device interface is shown in Figure 3-11.

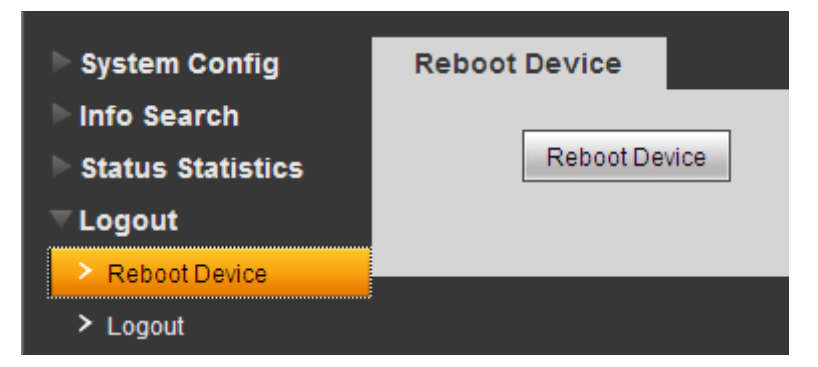

Figure 3-11

Here you can reboot the device.

#### 3.5.2 Logout

Logout interface is shown in Figure 3-12.

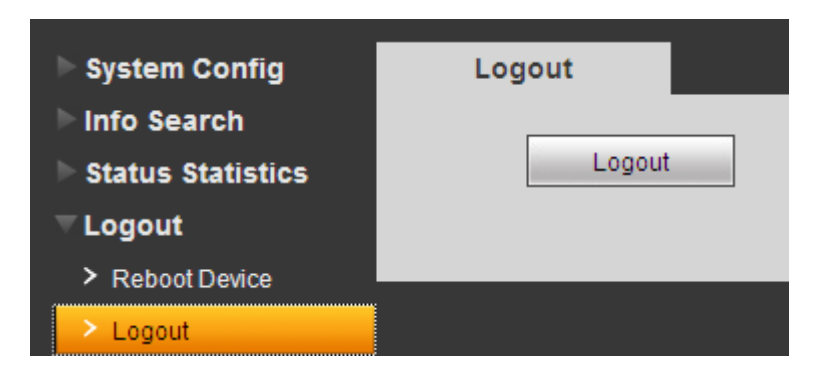

Figure 3-12

Here you can logout the device.

### 4 Technical Specifications

| 1                  |                                         |
|--------------------|-----------------------------------------|
| Main processor     | Embedded microcontroller                |
| OS                 | Embedded LINUX OS                       |
| Video              |                                         |
| Video              |                                         |
| compression        | H.264                                   |
| standard           |                                         |
| Input/Approaching  | 1.2 maga nivela CMOS LID comora         |
| Induction          | 1.3 mega pixels CMOS ED camera          |
| Night vision       | Support                                 |
| Audio              |                                         |
| Input              | Omnidirectional microphone              |
| Output             | Built-in loudspeaker                    |
| Bidirectional talk | Support bidirectional talk              |
| Operation Mode     |                                         |
| Input              | One-key input ( with backlight )        |
| Swipe card         | Built-in IC card sensor (VTO6000CM not) |
| Alarm              |                                         |
| Vandal proof       | Support                                 |
| Network            |                                         |
| Ethernet           | 10M/100Mbps self-adaptation             |
| Internet protocol  | TCP/IP                                  |
| Storage            |                                         |
| Memory             | 128MB                                   |
| General            |                                         |

| Power supply | DC 10~15V                  |
|--------------|----------------------------|
| Power        | Standby ≤1W ∵ working ≤10W |
| consumption  |                            |
| Environment  | -10℃~+60℃                  |
| Dimensions   | 115mm*45mm*155mm(L*W*H)    |
| Weight       | 0.5kg                      |

### 5 Device Port Illustration

Ports of VTO are illustrated in Figure 5-1.

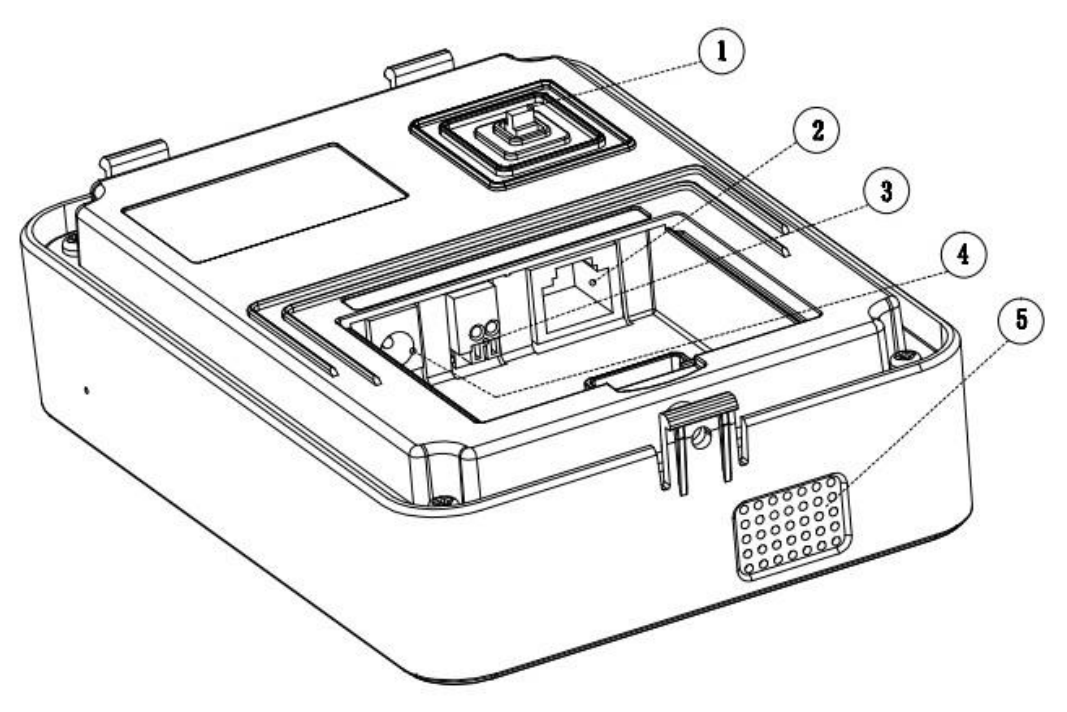

Figure 5-1

| No. | Port Name           | Description                         |
|-----|---------------------|-------------------------------------|
|     |                     | When this device is forced to leave |
| 1   | Vandal proof awitab | wall, it will generate alarm        |
|     | vanual proof switch | sound and report to the             |
|     |                     | manager center.                     |
| 2   | Network port        | Connect to RJ45 port.               |
|     |                     | May connect to external module,     |
| 3   | RS485               | such as access control extension    |
|     |                     | module.                             |
| 4   | Power supply port   | Connect to 12V DC.                  |
| 5   | Laudenaakar autnut  | It is the sound output of local     |
|     |                     | loudspeaker.                        |

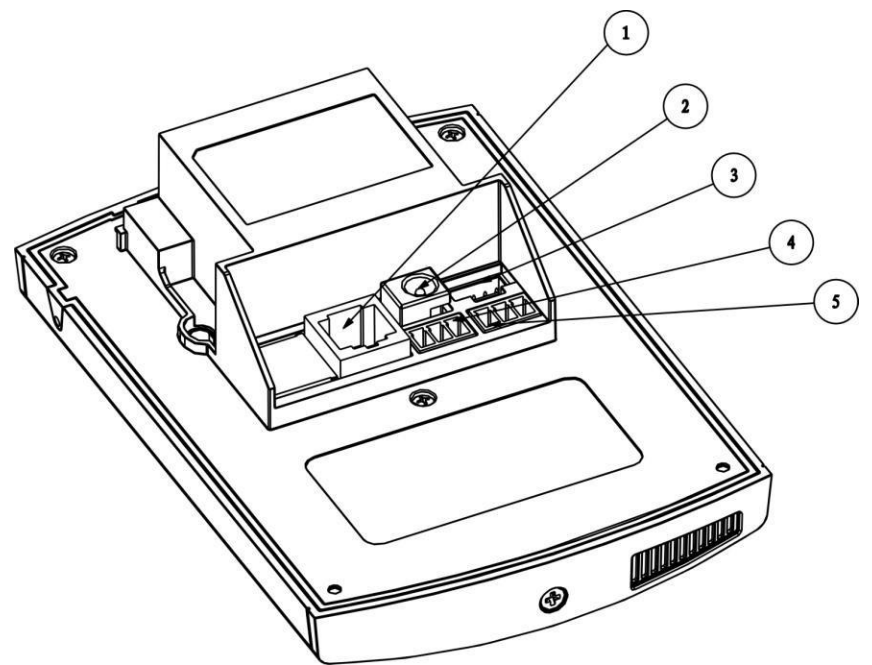

| NO             | Port Name         | Description                     |
|----------------|-------------------|---------------------------------|
| 1              | Network port      | Connect to RJ45 port.           |
| 2              | Power supply port | Connect to 12V DC.              |
| 3              | Debug Port        |                                 |
| 4              | Green Port 1      | Connect Lock                    |
| 5 Green Port 2 |                   | Connect to magnetic feedback or |
| 5              | Officent for 2    | opening button                  |

### A) Lock and Unlock Button.

To connect Electric lock and unlock button to outdoor unit please see

figure 6.

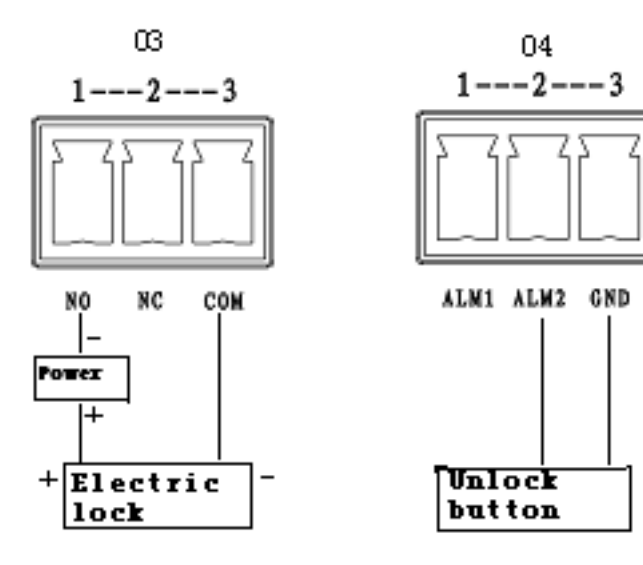

- 1. As shown in figure connect one terminal of Electric Lock with "NO" and next with "COM" on port 3 of outdoor unit.
- 2. As shown in figure connect unlock button one terminal with "ALM1" and next terminal to "GND" on port 4 of outdoor unit.

#### B) Door Sensor.

To connect door sensor with outdoor unit see figure 7.

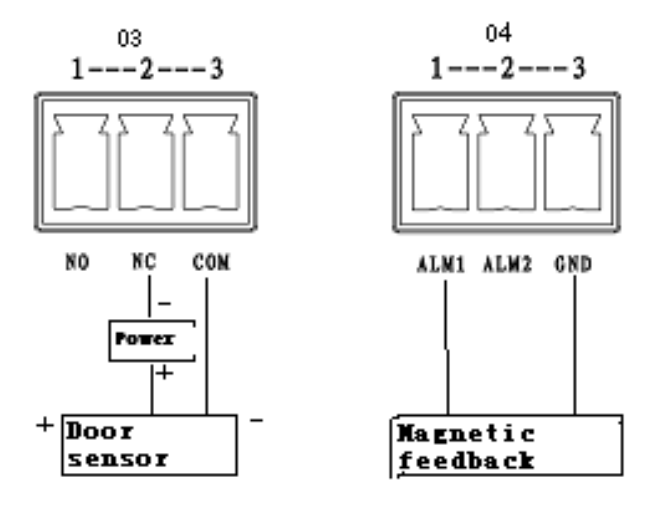

Figure 7

- 1. As shown in figure connect one terminal of door sensor with "NC" and next with "COM" on port 3 of outdoor unit.
- 2. When Outdoor unit is connected to door sensor for its magnetic feedback,

connect magnetic feedback one terminal to "ALM 2" and connect next terminal with "GND" on Port4 of outdoor unit.

### 6. Installation Guide

Installation guide of VTO is illustrated in Figure 6-1.

![](_page_22_Figure_0.jpeg)

Figure 6-1

Installation step:

- 1. Fix installation holder onto wall:
  - a) Use the M4 screw accompanied with the VTO to fix holder onto the 86 box

(as @ in Figure 6- 1);

- b) In order to firm the VTO, use the ST4.0 screw accompanied with VTO to fix the 86 box onto wall after locking the 86 box. (as <sup>6</sup> in Figure 6- 1);
- 2. Install  ${}^{\textcircled{O}}$  in Figure 6-1 onto the holder by pushing from top edge as  ${}^{\textcircled{O}}$  in

Figure 6-1 to lower edge as  $\bigcirc$  in Figure 6-1.

After you complete the installation between VTO and holder, use the set screw accompanied as 
 in Figure 6- 1 to fix the VTO and its holder.

![](_page_23_Figure_0.jpeg)

Installation step:

- Fix installation holder onto wall: Use the M4 screw accompanied with the VTO to fix holder onto the 86 box (as 3)
- 2. B is to strengthen firmness of VTO, use the ST3.0 screw accompanied with VTO to fix the 86 box onto wall after locking the 86 box. (as c)
- 3. Install decoration cover (as 1) onto 2, secure with screw a.

| Screw Illustration |                                    |          |
|--------------------|------------------------------------|----------|
| No.                | Name                               | Symbol   |
| а                  | M3×8 cross recessed countersunk    |          |
|                    | head horizontal screw - galvanized |          |
|                    | black                              |          |
| b                  | M4×30 cross recess head horizontal |          |
|                    | screw                              |          |
| с                  | ST3×18 cross recess top            | []mmmmmp |
|                    | screw-nickel silver                |          |
| d                  | Expansion pipe ¢6*30mm white       |          |

### 7 FAQ

- Q: How do I know if the power supply to VTO is working normally?
   A: After you plug the device to power supply, wait about 10s for the indicators in touch button to turn on. Approximately 60s later, all indicators will turn on as the device works normally.
- 2. Q: You pressed the touch button, and the indicator turned on, but the VTO did not start a call?

A: Please check your operation process.

- 3. Q: How to end a call when I am calling?A: You can end a call by touching the button on VTO lightly.
- Q: The device could not boot up and there was no sound or light.
   A: Please check if power supply is well plugged.
- Q: My call did not go though.
   A: It is network connection error; please check the cables of the device and its extension.
- 6. Q: The number I am calling does not exist.

A: Please check if the number is correct.

7. Q: VTO did not respond after I swiped IC card.

A: Please check if your card is authorized.

8. Q: I heard a beep sound when I swiped IC card, but the door did is still locked.

A: Please check if your card is authorized.

9. Q: I have other problems not included above.

A: Please contact technical staffs for assistance.